# HANDLEIDING CONNECT 2 HOME APP

Informatie en illustraties in dit document zijn onderhevig aan wijzigingen. Blaupunkt behoudt zich het recht voor specificaties en productdesign op ieder moment en zonder nader bericht te wijzigen.

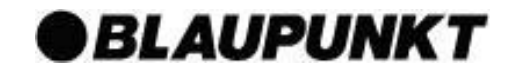

De app is ontworpen om u te helpen het systeem eenvoudig te controleren en programmeren vanaf afstand, d.m.v. een smartphone. De intuïtieve en eenvoudige interface maakt bediening heel eenvoudig.

#### **BELANGRIJK:**

- 1. Nadat u een SMS bericht aan het controlepaneel stuurt, let op dat u ook een ontvangstbevestiging krijgt. Indien u geen bericht, of een foutmelding ontvangt, is uw bericht niet aangekomen. Probeer het nogmaals of zet de instelling terug naar oorspronkelijke waarde om discrepantie tussen App en controlepaneel te voorkomen.
- 2. Connect2Home app beheert uw controlepaneel door het verzenden van SMS berichten, houd er rekening mee dat dit extra kosten per verzonden bericht met zich meebrengt.

Connect2Home ondersteunt complete programmering en controle van het systeem. Met de app kunnen ook de PowerSwitch accessoires gecontroleerd worden, alsmede regels voor energiebeheer worden ingesteld. Om de app te gebruiken, ga naar de iPhone App Store of Google Play. Zoek naar Connect2Home, download en start de app. De app is uitsluitend met iPone en Android telefoons te gebruiken. iPad of computers met het Android OS worden niet ondersteunt.

#### Systeemeisen:

iOS 7 of hoger voor iPhone (dit geldt op het moment van schrijven, bij updates van IOS kan het zijn dat oudere versies niet meer ondersteund worden. Controleer altijd of de App werkt op de versie van uw telefoon)

Android 2.2 of hoger voor Android telefoons (dit geldt op het moment van schrijven, bij updates van IOS kan het zijn dat oudere versies niet meer ondersteund worden. Controleer altijd of de App werkt op de versie van uw telefoon)

# 5. Connect2Home App

De app is ontworpen om u te helpen het systeem eenvoudig te controleren en programmeren vanaf afstand, d.m.v. een smartphone. De intuïtieve en eenvoudige interface maakt bediening heel eenvoudig.

#### **BELANGRIJK:**

- 1. Nadat u een SMS bericht aan het regel paneel stuurt, let op dat u ook een ontvangstbevestiging krijgt. Indien u geen bericht, of een foutmelding ontvangt, is uw bericht niet aangekomen. Probeer het nogmaals of zet de instelling terug naar oorspronkelijke waarde om discrepantie tussen App en regel paneel te voorkomen.
- 2. Connect2Home app beheert uw regel paneel door het verzenden van SMS berichten, houd er rekening mee dat dit extra kosten per verzonden bericht met zich meebrengt.

Connect2Home ondersteunt complete programmering en controle van het systeem. Met de app kunnen ook de PowerSwitch accessoires gecontroleerd worden, alsmede regels voor energiebeheer worden ingesteld. Om de app te gebruiken, ga naar de iPhone App Store of Google Play. Zoek naar Connect2Home, download en start de app. De app is uitsluitend met iPone en Android telefoons te gebruiken. iPad of computers met het Android OS worden niet ondersteunt.

Systeemeisen:

iOS 7 of hoger voor iPhone

Android 2.2 of hoger voor Android telefoons

# Connect2Home voor iPhone

De iPhone versie van de Connect2Home app ondersteunt alle SMS commando's behalve die commando's die het regel paneel om informatie vragen. Dit door beperkingen in het iOS besturingssysteem, welk binnenkomende SMS berichten niet toestaat toegang tot applicatiedata te verkrijgen. Versie 7 of hoger is noodzakelijk om de app op iPhone te gebruiken. Selecteer het icoon van

Connect2Home om de app te starten..

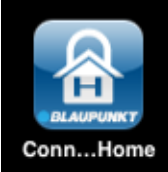

# **Nieuw Regel paneel**

Bij het starten van de app, komt u in het selectiemenu voor controlepanelen.

| Remove | My Panels | + |
|--------|-----------|---|
|        |           |   |
|        |           |   |
|        |           |   |
|        |           |   |
|        |           |   |
|        |           |   |
|        |           |   |
|        |           |   |
|        |           |   |
|        |           |   |

- Bij eerste gebruik dient u uw regel paneel toe te voegen. Tik op het + icoon.
- Voer informatie m.b.t. regel paneel in. Geef het regel paneel ook een naam. Voer SIM kaart <u>telefoonnummer</u> in, PIN code voor gebruiker en het SMS Wachtwoord dat u gebruikt om het paneel te benaderen. Druk op **OPSLAAN** wanneer u klaar bent.

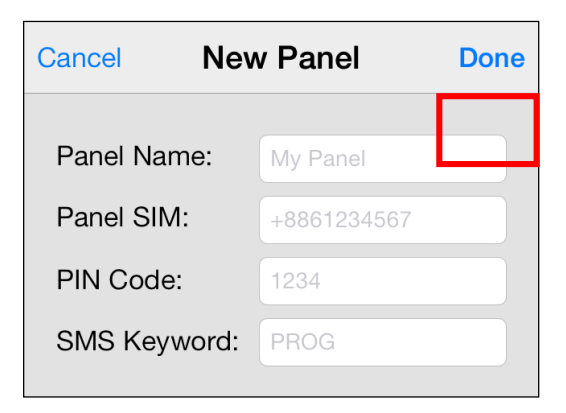

 U gaat terug naar het selectiemenu. Het nieuwe paneel zal nu worden weergegeven

| Remove   | My Panels | + |
|----------|-----------|---|
| My Panel |           | > |
|          |           |   |
|          |           |   |
|          |           |   |
|          |           |   |

#### LET OP:

- PIN code en SMS Wachtwoord maken deel uit van ieder verzonden SMS commando. Zo kan het paneel het commando verifiëren.
- Standaard SMS Wachtwoord is PROG.
- PIN code dient gelijk te zijn aan gebruikerscode van het paneel. Fabrieksstandaard is **1234.** Beiden kunt u later wijzigen.

# Verwijder Paneel

• Om bestaand paneel te verwijderen, druk op **DELETE**. Het scherm zal dan dit tonen:

| Remove | My Panels | + |
|--------|-----------|---|
| My Pan | el        | > |
|        |           |   |
|        |           |   |
|        |           |   |
|        |           |   |
|        |           |   |
|        |           |   |
|        |           |   |
|        |           |   |
|        |           |   |
|        |           |   |

 Done
 My Panels

 Panel
 Delete

• Druk op:

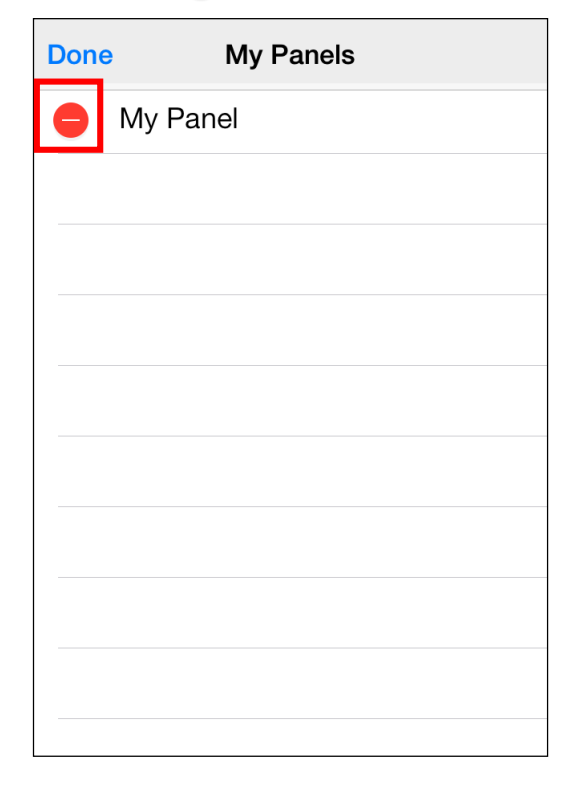

• Druk dan op **DELETE**. Het paneel zal uit de app verwijderd worden.

# Hoofdmenu Regel paneel

Druk op de naam van het regel paneel om in het hoofdmenu te geraken.

| My Panels | +         |
|-----------|-----------|
|           | >         |
|           |           |
|           |           |
|           | My Panels |

U kunt diverse instellingen selecteren om diverse functies verder te programmeren. Druk op **My Panels** linksboven om terug te gaan naar het selectiemenu.

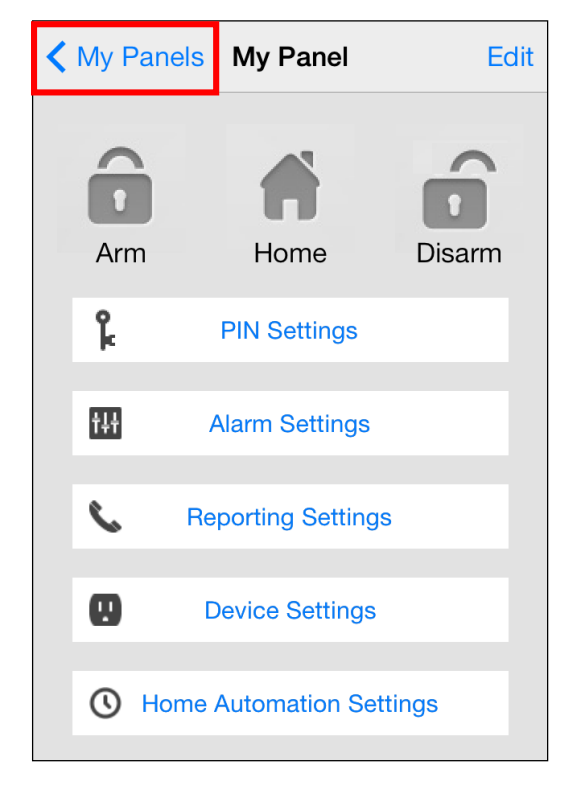

# Wijzig Paneel Info

U kunt informatie over uw regel paneel wijzigen door te drukken op: **Edit** 

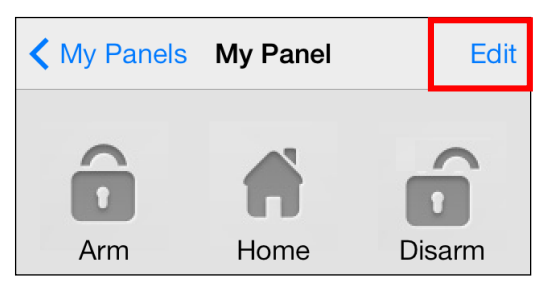

Voer de naam voor het paneel, SIM card nummer, PIN code en SMS Wachtwoord in en druk op **Done** wanneer u klaar bent.

| Cancel Edit  | t Panel    | Done |
|--------------|------------|------|
| Panel Name:  | My Panel   |      |
| Panel SIM:   | 1234567890 |      |
| PIN Code:    | 1234       |      |
| SMS Keyword: | PROG       |      |
|              |            |      |
|              |            |      |
|              |            |      |
|              |            |      |
|              |            |      |
|              |            |      |

# In- en Uitschakelen van het systeem

Om systeemmodus te wijzigen, tik op respectievelijk Inbraak Alarm inschakelen, Thuis Alarm inschakelen of alarm uitschakelen. Een SMS berichtenscherm zal verschijnen. Druk op **Send** om dit bericht naar het paneel te sturen.

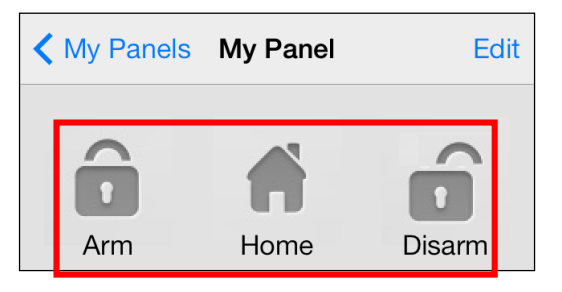

# **PIN Instelling**

Dit menu biedt de mogelijkheid PIN codes van gebruikers te wijzigen, alsmede het SMS Wachtwoord.

| My Panel PIN Settings |              |  |
|-----------------------|--------------|--|
| PIN User 1            | user1,1234 > |  |
| PIN User 2            | >            |  |
| PIN User 3            | >            |  |
| PIN User 4            | >            |  |
| SMS Keyword           | PROG >       |  |
|                       |              |  |
|                       |              |  |
|                       |              |  |

 Selecteer de aan te passen informatie, voer deze in en druk op SAVE. Een SMS berichtenscherm zal verschijnen. Druk op SEND om dit bericht naar het paneel te sturen.

| Back                                 | Edit Pin/User                                                                                         | Data                                                 | Save         |
|--------------------------------------|----------------------------------------------------------------------------------------------------|------------------------------------------------------|--------------|
| User                                 | Name:                                                                                                 | user1                                                |              |
| PIN C                                | Code:                                                                                                 | 1234                                                 |              |
| User<br>SMS<br>PIN (<br>PIN (<br>com | PIN Code 1 is also<br>PIN Code. Chang<br>Code 1 will also ch<br>Code used to send<br>mand shown in Ed | o used a<br>ing Use<br>ange th<br>I SMS<br>it Panel. | 1S<br>r<br>e |

#### LET OP:

- Pincode voor gebruiker 1 is standard 1234 en wordt ook gebruikt om SMS commando's te versturen
- Wanneer u SMS Wachtwoord of Pincode van gebruiker 1 aanpast, en deze instelling opslaat worden de gegevens in de paneelinformatie aangepast. Zorg ervoor dat het paneel dit commando ontvangt. Als dat niet het geval is dient u handmatig de gegevens terug naar oorspronkelijk te wijzigen in het menu paneelinformatie. Doet u dit niet, kunt u het paneel niet langer met de app aansturen.
- U kunt een pincode verwijderen door het veld blanco te laten en dan op te slaan. Pincode 1 kan niet worden verwijderd.

# Alarminstellingen

Dit menu biedt toegang tot alarm gerelateerde instellingen.

| Back Alarm Setting     | is <mark>Sa</mark> | ave |
|------------------------|--------------------|-----|
| Exit Delay Timer       | 30 secs            | >   |
| Exit Delay Volume      | low                | >   |
| Entry Delay Timer      | 20 secs            | >   |
| Entry Delay Volume     | low                | >   |
| Alarm Length           | 3 mins             | >   |
| Door Chime Volume      | disable            | >   |
| Jamming Function       | disable            | >   |
| High Temperature Alarm | disable            | >   |
| Low Temperature Alarm  | disable            | >   |

Zie hieronder voor aanpasbare instellingen:

- Exit time: Tijd na inschakelen alarm. Binnen dit tijdvlak zullen geen sensoren afgaan. Zo kunt u het pand verlaten voordat het systeem inschakelt. Standaard is dit **30 seconden.**
- **Exit sound:** Exit time countdown volume. Standaardinstelling is **Low**.
- Entry time: Tijdsperiode na triggeren accessoire. Binnen deze periode dient het alarm te worden uitgeschakeld of het systeem zal alarm geven. Standaard is dit 20 seconden.
- **Entry sound:** Entry time countdown volume. Standaardinstelling is **Low**.
- Alarm length: Tijdsduur van activatie alarm. Standaardinstelling is 3 minutes (180 seconds).
- Door Chime Volume: Geluidsvolume voor "Deurbel" geluid dat het paneel afspeelt bij triggeren accessoire dat aan binnenkomst is gekoppeld. Standaard staat dit op Disable
- Jamming function: Mogelijkheid tot detectie van signaalinterferentie. Wanneer interferentie wordt waargenomen gedurende 30 seconden gaat het alarm in werking. Standaard staat deze mogelijkheid ingesteld op Disable
- High Temperature alarm (Optionele temperatuursensor noodzakelijk):
   Wanneer ingeschakeld, ontvangt u een SMS bericht wanneer deze temperatuur met 1°C overschreden wordt. Wanneer de temperatuur 3°C onder deze drempel komt, wordt een SMS bericht aan het geprogrammeerde nummer verzonden om de ontvanger van herstel van de gewenste temperatuur te berichten.
- Low Temperature alarm (Optionele temperatuursensor noodzakelijk): Wanneer ingeschakeld, ontvangt u een SMS bericht wanneer deze temperatuur meer dan 1°C onder de drempel komt. Wanneer de temperatuur 3°C boven deze drempel komt, wordt een SMS bericht aan het geprogrammeerde nummer verzonden om de ontvanger van herstel van de gewenste temperatuur te berichten.
- Selecteer welke optie u wilt wijzigen, u gaat dan naar het bewerkingsscherm.

| K Back           |          |
|------------------|----------|
| Exit Dela        | ay Timer |
| Current setting: | 30 secs  |
|                  |          |
|                  |          |
|                  |          |
|                  |          |
| 1                | 0        |
| 2                | 20       |
| 3                | 30       |
|                  | 10       |
| Ę                | 50       |
| ~                |          |

- Schuif het scherm naar de waarde die u wilt wijzigen. Druk op Alarm Setting om terug naar het menu te gaan.
- Wanneer u tevreden bent met alle instellingen drukt u op SAVE. Een SMS berichtenscherm zal verschijnen. Dit dient u te bevestigen. Druk op SEND om dit bericht naar het paneel te sturen.

#### Rapportageinstellingen

Dit menu biedt de mogelijkheid de telefoonnummers voor rapportage aan te passen.

Het regel paneel kan tot 6 geprogrammeerde telefoonnummers voor status- of alarmrapportages aan.

De telefoonnummers kunnen naar wens spraakberichten of SMS berichten ontvangen.

- Spraakbericht: Het paneel draait het nummer dat aan spraakberichten is gekoppeld om een alarm te melden.
- SMS bericht: Het paneel stuurt een SMS bericht aan het gekoppelde nummer om een alarm te melden.

SMS berichten zijn in drie typen verdeeld: Alarm, Status, Alles.

- Alarm: indien er een alarm is, stuurt het regel paneel de alarminformatie aan het geprogrammeerde nummer.
- Status: Indien er een statusverandering is (van buitenshuismodus naar binnenshuismodus, etc) stuurt het regel paneel de informatie naar het geprogrammeerde nummer.
- Alles: Zowel bij alarm als statusverandering stuurt het regel paneel de informatie naar het geprogrammeerde nummer.

| My Panel Reporting Settings |   |
|-----------------------------|---|
| Reporting 1                 | > |
| Reporting 2                 | > |
| Reporting 3                 | > |
| Reporting 4                 | > |
| Reporting 5                 | > |
| Reporting 6                 | > |
|                             |   |
|                             |   |

- Selecteer welk type rapportage je aan wilt passen.
- Voer telefoonnummer in en selecteer type bericht en welk type melding.
- Druk op SAVE. Een SMS berichtenscherm zal verschijnen. Dit dient u te bevestigen. Druk op SEND om dit bericht naar het paneel te sturen..
- Er zijn geen verdere opties om type spraakbericht te wijzigen, deze optie zal uitgeschakeld zijn.

| Back    | Repor    | ting 1 | Save |
|---------|----------|--------|------|
| SIM:    | +8861234 | 45678  |      |
| Туре:   |          | SMS    |      |
| Events: | Alarm    | Status | All  |
|         |          |        |      |
|         |          |        |      |
|         |          |        |      |
|         |          |        |      |
|         |          |        |      |
|         |          |        |      |
|         |          |        |      |

#### LET OP

U kunt het telefoonnummer wissen door het veld leeg te laten en op Save te drukken.

# Accessoireinstellingen

Dit menu biedt de optie om instellingen van accessoires te wijzigen, de Sirene (los verkrijgbaar) te beheren en PowerSwitch (los verkrijgbaar) apparaten te koppelen of beheren.

| My Panel Device Settings |   |
|--------------------------|---|
| Edit Device              | > |
| Siren Control            | > |
| PSS Control              | > |
| Capture Image            | > |
|                          |   |
|                          |   |
|                          |   |
|                          |   |
|                          |   |
|                          |   |

Het SA2650 regel paneel biedt geen "Capture Image" functie, negeer deze optie in de app.

# Beheer Accessoire

 Deze optie biedt de mogelijkheid de naam van het accessoire te wijzigen, en een kenmerk voor Deursensor en PIR bewegingsmelder op te geven.

| Back       | Edit Device        | Save    |
|------------|--------------------|---------|
| Zone:      | 1 ~ 30             |         |
| Name:      | office PSS         |         |
| Attribute: | burglar/home       | e/entry |
|            | Delete This Device |         |
|            |                    |         |
|            |                    |         |
|            |                    |         |
|            |                    |         |
|            |                    |         |

- Selecteer zonenummer van te wijzigen accessoire en geef een nieuwe naam op.
- Voor deursensor en PIR bewegingsmelder, selecteer een kenmerk.
- Voor andere accessoires zonder kenmerk, kunt u een willekeurig kenmerk selecteren aangezien het de instellingen niet zal beïnvloeden.
- Een SMS berichtenscherm zal verschijnen. Dit dient u te bevestigen. Druk op **SEND** om dit bericht naar het paneel te sturen.
- U kunt het accessoire ook verwijderen door op **Delete This Device** te drukken.

# Beheer Sirene (los verkrijgbaar)

 De optie voor het beheer van de sirene biedt de mogelijkheid instellingen voor de Sirene te wijzigen.

| Back                  | Siren Control |                  | Send |
|-----------------------|---------------|------------------|------|
| Attribute:<br>Enable? |               | Tamper<br>Yes/No |      |
| Done                  | Att           | ribute           |      |
|                       |               |                  |      |
|                       | Tan           | nper             |      |
|                       | Cor           | nfirm            |      |
|                       | Entr          | y/Exit           |      |

- Selecteer welke functie U aan wenst te passen en kies of u deze funtie Aan dan wel Uit wenst te schakelen.
- Een SMS berichtenscherm zal verschijnen.
   Dit dient u te bevestigen. Druk op SEND om dit bericht naar het paneel te sturen.

#### Sabotage-instellingen

De sirene heeft ingebouwde sabotagebescherming. Dit geeft een alarm wanneer geprobeerd wordt de sirene te verwijderen of te openen. Deze bescherming kan (tijdelijk) worden uitgeschakeld.

- Wanneer **Enabled** is de beveiliging actief.
- Wanneer **Disabled** is de beveiliging niet actief, en zal de sirene niet klinken wanneer er een poging tot sabotage wordt gedaan.

#### LET OP

Wanneer uitgeschakeld, wordt de bescherming automatisch weer actief na 1 uur.

#### Instelling voor bevestiging

De sirene kan worden in- dan wel uitgeschakeld voor het bevestigen van in- en uitschakeling van het alarm.

- Wanneer Enabled zal de sirene piepen wanneer het systeem wordt in- of uitgeschakeld om deze verandering te bevestigen.
- Wanneer **Disabled** zal de sirene geen bevestiging geven.

#### Aankomst / Vertrek instelling

Zowel de binnensirene als de buitensirene kunnen worden ingesteld een geluidswaarschuwing te geven gedurende de gestelde periodes voor aankomst en vertrek.

- Wanneer **Enabled** zal de sirene piepen gedurende genoemde periodes.
- Wanneer **Disabled** zal de sirene niet piepen gedurende genoemde periodes.

# Koppel Repeater (los verkrijgbaar)

Deze functie geeft de optie een Repeater aan uw systeem te koppelen. Zet de Repeater in koppelmodus. Stuur dan het SMS bericht naar het regel paneel, bij ontvangst zal het paneel een signaal naar de Repeater sturen. Zie verder de handleiding van de Repeater voor meer info.

# PSS beheer (PowerSwitch los verkrijgbaar)

De PowerSwitches kunnen handmatig of door de instellingen onder **Home Automation** beheerd worden. Schakel zo apparaten aan en uit op afstand, en houd zicht op de omstandigheden thuis.

| Back      | PSS Control |     | Save  |
|-----------|-------------|-----|-------|
| PSS chann | el:         | 1~4 |       |
| Action:   |             | On  |       |
|           |             |     |       |
| Done      |             |     |       |
|           |             |     |       |
|           |             |     |       |
| Attribu   | ite         |     | On    |
|           |             | (   | Off   |
|           |             | Lea | rning |
|           |             |     |       |

#### **PSS Koppelen:**

- 1. Zet de PSS in koppelmodus. Zie handleiding accessoire voor meer info.
- 2. Selecteer Koppelen in de Actie-optie in de app. Duk op **SAVE.** Een SMS berichtenscherm zal verschijnen. Dit dient u te bevestigen. Druk op **SEND** om dit bericht naar het paneel te sturen.
- 3. Het regel paneel zal een signaal naar de PSSS PowerSwitch sturen.

Bij ontvangst van dit signaal zal de LED 3 keer knipperen. Dit geeft aan dat koppeling voltooid is.

#### **PSS Beheer**

- Selecteer welk kanaal u aan wilt passen. Kies dan of u de PSS wilt in- of uitschakelen.
- Een SMS berichtenscherm zal verschijnen. Dit dient u te bevestigen. Druk op **SEND** om dit bericht naar het paneel te sturen.

# Instellingen Home Automation (PSS los verkrijgbaar)

- Met Home Automation kunt u de PowerSwitches programmeren om onder diverse condities automatisch in- dan wel uit te schakelen.
- 2. De volgende condities zijn beschikbaar:

Arm – buitenshuismodus aan

Home – binnenshuismodus aan.

Disarm - systeem is uitgeschakeld.

**High Temperature –** Temperatuur hoger dan ingestelde drempel.

**Low Temperature –** Temperatuur lager dan ingestelde drempel.

Alarm Event – Wanneer Alarm Event getriggerd word.

Als een van de condities wordt bereikt, zal het regel paneel de ingestelde regels uitvoeren.

| K My Panel HA Settings                               |   |
|------------------------------------------------------|---|
| If panel is set to Arm<br>Rule disabled              | > |
| If panel is set to Home<br>Rule disabled             | > |
| If panel is set to Disarm<br>Rule disabled           | > |
| If temperature is greater than 50°C<br>Rule disabled | > |
| If temperature is less than -5°C                     | > |

- 1. Selecteer conditie in de bovenste regel.
- 2. Selecteer enable of disable.
- 3. Selecteer welk PSS kanaal moet worden beheerd.
- 4. Kies of de PSS moet worden in of uitgeschakeld..
- 5. Selecteer tijdsduur voor deze status.
- 6. Voor hoge/lage temperatuur, selecteer de drempel voor activatie of deactivatie.
- 7. Voor tijd, selecteer op welke tijd de PSS

moet worden in dan wel uitgeschakeld.

- 8. Voor Alarm Event, selecteer welke events moeten worden in dan wel uitgeschakeld. U kunt meerdere events instellen.
- 9. Een SMS berichtenscherm zal verschijnen. Dit dient u te bevestigen. Druk op **SEND** om dit bericht naar het paneel te sturen.

| Back        | HA Rule |        | Save |
|-------------|---------|--------|------|
| Enable Rule | ?       | No     |      |
| PSS Channe  | el:     | 4      |      |
| Switch:     |         | On     |      |
| Duration:   |         | Always |      |
| Alarm:      |         |        |      |

#### LET OP

- Voor wijzigingen in systeemmodus (inschakelen, uitschakelen, binnenshuis/buitenshuis, is alleen kanaal #1 mogelijk.
- Voor temperatuur en tijdsinstellingen kunt u alle kanalen kiezen.
- Temperatuurinstellingen in Home Automation hebben geen invloed op de rapportage instellingen voor temperatuur.
- Voor SA2650 is tijdsinstelling uitgeschakeld, negeer deze functie.

# **Connect2Home voor Android**

De Android versie van de Connect2Home app ondersteunt alle SMS commando's inclusief die commando's die het regel paneel om informatie vragen.

Versie 2.2 of hoger is noodzakelijk om de app op Android te gebruiken.

Selecteer het icoon van Connect2Home om de app te starten..

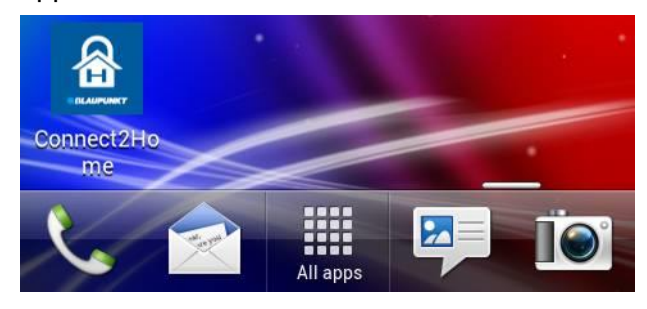

# **Nieuw Regel paneel**

Bij eerste gebruik dient u uw regel paneel toe te voegen. Tik op **TOEVOEGEN**.

Voer informatie m.b.t. regel paneel in. Geef het regel paneel een naam. Voer SIM kaart telefoonnummer in, PIN code voor gebruiker en het SMS wachtwoord dat u gebruikt om het paneel te benaderen. Druk op **OPSLAAN** als u klaar bent.

| Nieuw Paneel    |                | OPSLAAN |
|-----------------|----------------|---------|
| Naam paneel:    | Kantoor Paneel |         |
| Paneel SIM:     | 12345678       |         |
| PIN code:       | 1234           |         |
| SMS Wachtwoord: | PROG           |         |

paneelmenu te gaan.

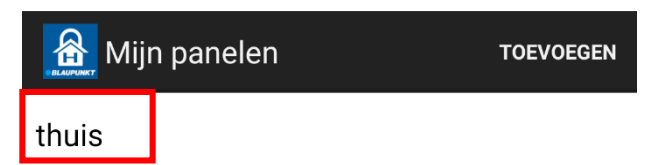

#### LET OP:

- PIN code en SMS Wachtwoord maken deel uit van ieder verzonden SMS commando. Zo kan het paneel het commando verifiëren.
- Standaard SMS Wachtwoord is PROG.
- PIN code dient gelijk te zijn aan gebruikerscode van het paneel. Fabrieksstandaard is **1234.** Beiden kunt u later wijzigen.

# Hoofdmenu Regel paneel

U kunt diverse instellingen selecteren om diverse functies verder te programmeren. Druk op de terug toets van uw telefoon om terug te gaan naar het selectiemenu.

| thuis                 | v                     | VIJZIG  | VERWIJDEREN  |
|-----------------------|-----------------------|---------|--------------|
| Inschakelen           | Thuis Insch           |         | Uitschakelen |
| ķ                     | PIN code Inst         | ellinge | en           |
| H Alarm Instellingen  |                       |         | า            |
| & Berichten Instellen |                       |         |              |
| Apparaat Instellingen |                       |         |              |
| 0                     | Domotica Instellingen |         |              |

U gaat terug naar het selectiemenu. Het nieuwe paneel zal nu worden weergegeven ( in dit voorbeeld: thuis). Druk erop om naar het

#### **Verwijder Paneel**

Om het paneel te verwijderen drukt u op VERWIJDER rechtsboven in het hoofdmenu van het regel paneel. U dient de actie te bevestigen en keert dan terug naar het menu voor paneelselectie.

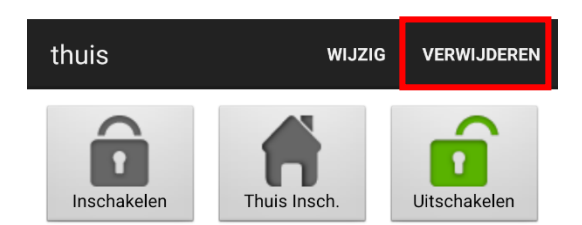

# Wijzig Paneel Info

U kunt informatie over uw regel paneel wijzigen door te drukken op: **WIJZIG** 

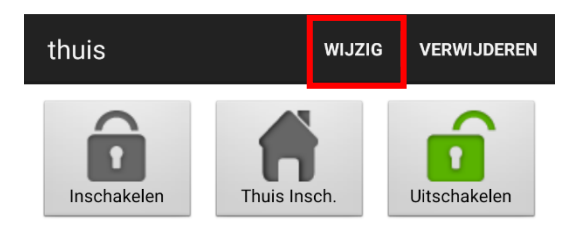

Voer de naam voor het paneel, SIM card nummer, PIN code en SMS Wachtwoord in en druk op **OPSLAAN** wanneer u klaar bent.

| Wijzig Paneel   | OPSLAAN    |
|-----------------|------------|
| Naam paneel:    | thuis      |
| Paneel SIM:     | 1234567890 |
| PIN code:       | 1234       |
| SMS Wachtwoord: | PROG       |

# In- en Uitschakelen van het alarm

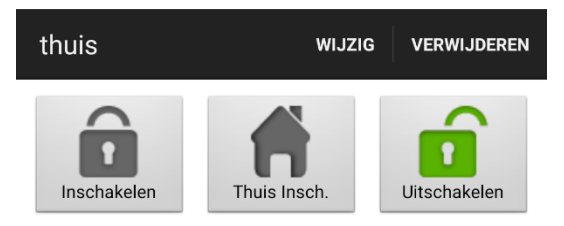

Om alarmmodus te wijzigen, tik op: Inschakelen, Thuis Inschakelen of uitschakelen. Een SMS berichtenscherm zal naar het paneel worden gestuurd en het alarm wordt ge(de-)activeerd in de gekozen modus.

# Synchroniseren met regel paneel

Druk op de Menu knop op uw toestel om de Sync optie te verkrijgen. Druk hierop om een SMS aan het regel paneel te versturen met een opdracht om de huidige modus te rapporteren. Bij ontvangst van dit rapport, zal de app de huidige modus aanpassen. Synchroniseer de app met uw paneel in ieder geval bij de eerste keer dat u de app gebruikt.

| thuis                   | WIJ                     | WIJZIG VERWIJDER |              |
|-------------------------|-------------------------|------------------|--------------|
| Inschakelen             | Thuis Insch.            |                  | Uitschakelen |
| ķ                       | PIN code Instellingen   |                  |              |
| † <b>↓</b> †            | H Alarm Instellingen    |                  |              |
| Serichten Instellen     |                         |                  |              |
| 😲 Apparaat Instellingen |                         |                  |              |
| 0                       | O Domotica Instellingen |                  | en           |

Sync.

#### **PIN code Instellingen**

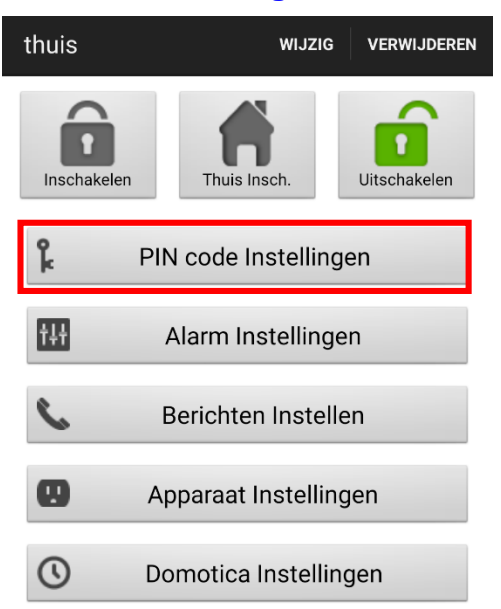

Dit menu biedt de mogelijkheid om PIN codes van de gebruikers en het SMS Wachtwoord te wijzigen.

Selecteer bovenaan welke instelling u wilt wijzigen.

| PIN code Instellingen | OPSLAAN |
|-----------------------|---------|
| PIN Gebruiker 1       |         |
| PIN Gebruiker 1       |         |
| PIN Gebruiker 2       |         |
| PIN Gebruiker 3       |         |
| PIN Gebruiker 4       |         |
| SMS Wachtwoord        |         |

paneel eerst te wissen en deze daarna opnieuw toe te voegen met een nieuwe code.

Selecteer de aan te passen informatie, voer deze in en druk op **OPSLAAN.** Een SMS zal aan het paneel worden gestuurd

| PIN code Instellingen                                                                                                    |                                                                                                    | OPSLAAN                                             |
|----------------------------------------------------------------------------------------------------|----------------------------------------------------------------------------------------------------|-----------------------------------------------------|
| PIN Gebruiker 1                                                                                                    |                                                                                                    |                                                     |
| Gebruiker Naam:                                                                                                    | user1                                                                                                    |                                                     |
| PIN Code:                                                                                                    | 1234                                                                                                    |                                                     |
| Indien deze PIN code ook<br>gebruikt om sms berichter<br>verzenden, wijzig deze dar<br>paneel uw sms berichten<br>ontvangen. Zijn deze code<br>toch wijzigen? Dan kunt u | de code is die w<br>n naar het panee<br>n niet, anders zal<br>niet meer kunnei<br>es hetzelfde en w<br>dit alleen doen c | ordt<br>l te<br>het<br>n<br>vilt u deze<br>loor het |

paneel eerst te wissen en deze daarna opnieuw toe te voegen met een nieuwe code.

Druk op de Menu knop op uw toestel om de Sync optie te verkrijgen. Druk hierop om een SMS aan het regel paneel te versturen met een opdracht om de huidige pincode instellingen te rapporteren. Bij ontvangst van dit rapport, zal de app de huidige instellingen aanpassen.

> Indien deze PIN code ook de code is die wordt gebruikt om sms berichten naar het paneel te verzenden, wijzig deze dan niet, anders zal het paneel uw sms berichten niet meer kunnen ontvangen. Zijn deze codes hetzelfde en wilt u deze toch wijzigen? Dan kunt u dit alleen doen door het paneel eerst te wissen en deze daarna opnieuw toe te voegen met een nieuwe code.

> > Sync.

#### LET OP:

- Pincode voor gebruiker 1 is standard 1234 en wordt ook gebruikt om SMS commando's te versturen
- Wanneer u SMS Wachtwoord of Pincode van gebruiker 1 aanpast, en deze instelling opslaat worden de gegevens in de paneelinformatie aangepast. Zorg ervoor dat het paneel dit commando ontvangt. Als dat niet het geval is dient u handmatig de gegevens terug naar oorspronkelijk te wijzigen in het menu paneelinformatie. Doet u dit niet, kunt u het paneel niet langer met de app aansturen.
- U kunt een pincode verwijderen door het veld blanco te laten en dan op te slaan. Pincode 1 kan niet worden verwijderd.

# Alarm Instellingen

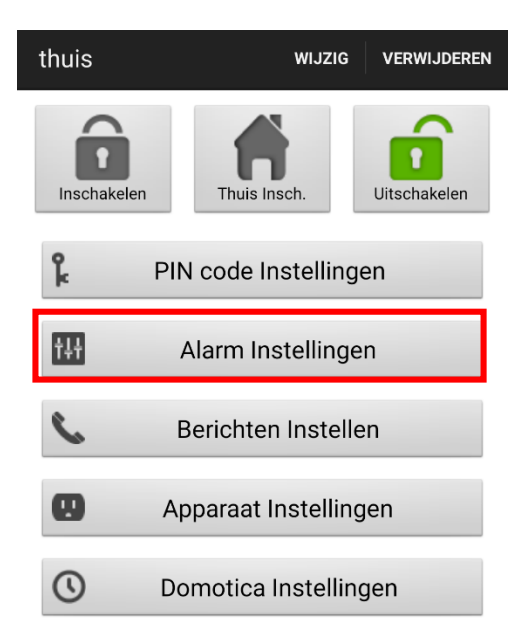

Dit menu biedt toegang tot alarm gerelateerde instellingen.

#### Zie hieronder voor aanpasbare instellingen:

| Alarm Instellingen     | OPSLAAN     |
|------------------------|-------------|
| Uitloop Tijd           | 30 sec      |
| Uitloop Volume         | Laag        |
| Inloop Tijd            | 20 sec      |
| Inloop Volume          | Laag        |
| Alarm Duurtijd         | 3 min       |
| Deurbel Volume         | Niet Actief |
| Storing Detectie       | Niet actief |
| Hoge Temperatuur Alarm | Niet actief |
| Lage Temperatuur Alarm | Niet actief |

- Uitloop Tijd: Tijd na inschakelen alarm. Binnen dit tijdvlak zullen geen sensoren afgaan. Zo kunt u het pand verlaten voordat het systeem inschakelt. Standaard is dit 30 seconden.
- **Uitloop Volume:** Exit time countdown volume. Standaardinstelling is **Laag**.
- Inloop Tijd: Tijdsperiode na triggeren accessoire. Binnen deze periode dient het alarm te worden uitgeschakeld of het systeem zal alarm geven. Standaard is dit 20 seconden.
- **Inloop Volume:** Entry time countdown volume. Standaardinstelling is **Laag**.
- Alarm Duurtijd: Tijdsduur van activatie alarm. Standaardinstelling is 3 minuten (180 seconden).
- **Deurbel Volume:** Geluidsvolume voor "Deurbel" geluid dat het paneel afspeelt bij triggeren accessoire dat aan binnenkomst is gekoppeld. Standaard staat dit op **Niet actief**
- Storing Detectie: Mogelijkheid tot detectie van signaal storing (interferentie). Wanneer interferentie wordt waargenomen gedurende 30 seconden gaat het alarm in werking. Standaard staat deze mogelijkheid ingesteld op Niet actief

- Hoge Temperatuur Alarm (Optionele temperatuursensor noodzakelijk):
   Wanneer ingeschakeld, ontvangt u een SMS bericht wanneer deze temperatuur met 1°C overschreden wordt. Wanneer de temperatuur 3°C onder deze drempel komt, wordt een SMS bericht aan het geprogrammeerde nummer verzonden om de ontvanger van herstel van de gewenste temperatuur te berichten.
- Lage Temperatuur Alarm (Optionele temperatuursensor noodzakelijk):
   Wanneer ingeschakeld, ontvangt u een SMS bericht wanneer deze temperatuur meer dan 1°C onder de drempel komt.
   Wanneer de temperatuur 3°C boven deze drempel komt, wordt een SMS bericht aan het geprogrammeerde nummer verzonden om de ontvanger van herstel van de gewenste temperatuur te berichten.

#### LET OP:

U dient eerst een los verkrijgbare temperatuursensor te koppelen om temperatuurrapporten te verkrijgen. Indien geen sensor gekoppeld is, ontvangt u ook geen rapportage.

Selecteer welke optie u wilt wijzigen.

 Wanneer u tevreden bent met alle instellingen drukt u op OPSLAAN. De telefoon zal een SMS commando aan het paneel versturen.

Alarm Instellingen

OPSLAAN

 Druk op de Menu knop op uw toestel om de Sync optie te verkrijgen. Kies om de configuraties of de temperatuurinstellingen te synchroniseren.

Sync. Configuratie

Sync. Hoog/Laag Temperat..

# **Berichten Instellen**

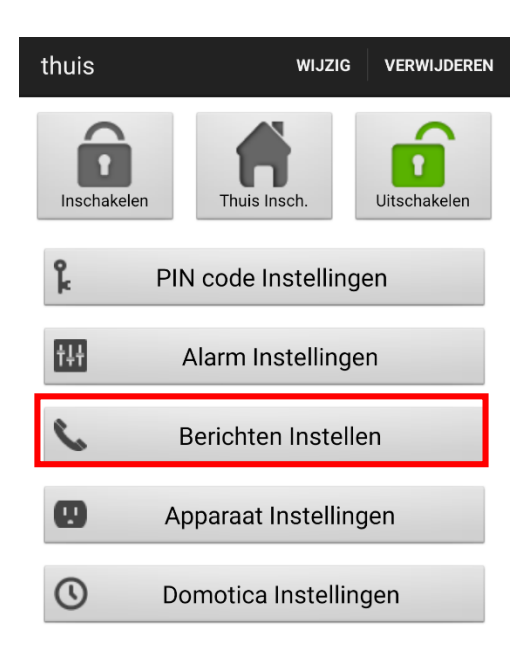

Dit menu biedt de mogelijkheid de telefoonnummers voor rapportage aan te passen.

Het regel paneel kan tot 6 geprogrammeerde telefoonnummers voor status- of alarmrapportages aan.

| Berichten Instellen |              | OPSLAAN |
|---------------------|--------------|---------|
|                     | Tel.nummer 1 |         |
| Telnr:              | 12345678     |         |
| Туре:               | SMS          |         |
| Events:             | Alarm        |         |

#### TYPE:

De telefoonnummers kunnen naar wens spraakberichten of SMS berichten ontvangen.

Spraakbericht: Het paneel draait het nummer dat aan spraakberichten is gekoppeld om een alarm te melden.

SMS bericht: Het paneel stuurt een SMS bericht aan het gekoppelde nummer om een alarm te melden.

#### EVENTS:

SMS berichten zijn in drie typen verdeeld: Alarm, Status, Alles.

- Alarm: indien er een alarm is, stuurt het regel paneel de alarminformatie aan het geprogrammeerde nummer.
- Status: Indien er een statusverandering is (van buitenshuismodus naar binnenshuismodus, etc) stuurt het regel paneel de informatie naar het geprogrammeerde nummer.
- Alles: Zowel bij alarm als status verandering stuurt het regel paneel de informatie naar het geprogrammeerde nummer.

Selecteer het telefoonnummer waarvan u de instellingen wil aanpassen.

| Berichten Instellen | OPSLAAN |
|---------------------|---------|
| Tel.nummer 1        |         |
| Tel.nummer 1        |         |
| Tel.nummer 2        |         |
| Tel.nummer 3        |         |
| Tel.nummer 4        |         |
| Tel.nummer 5        |         |
| Tel.nummer 6        |         |

Voer telefoonnummer in en selecteer type bericht en welk type melding.

Wanneer u tevreden bent met alle instellingen drukt u op **OPSLAAN**. De telefoon zal een SMS aan het paneel versturen

**LET OP:** U kunt het telefoonnummer wissen door het veld leeg te laten en op **OPSLAAN** te drukken.

| Berichten Instellen |              | OPSLAAN |
|---------------------|--------------|---------|
|                     | Tel.nummer 1 |         |
| Telnr:              | 12345678     |         |
| Туре:               | SMS          |         |
| Events:             | Alarm        |         |

Druk op de Menu knop op uw toestel om de Sync optie te verkrijgen. Kies synchronisatie van Bericht 1~3 of 4~6.

| Sync Bericht 1 ~ 3 |  |
|--------------------|--|
| Sync Bericht 4 ~ 6 |  |

# Apparaat Instellingen

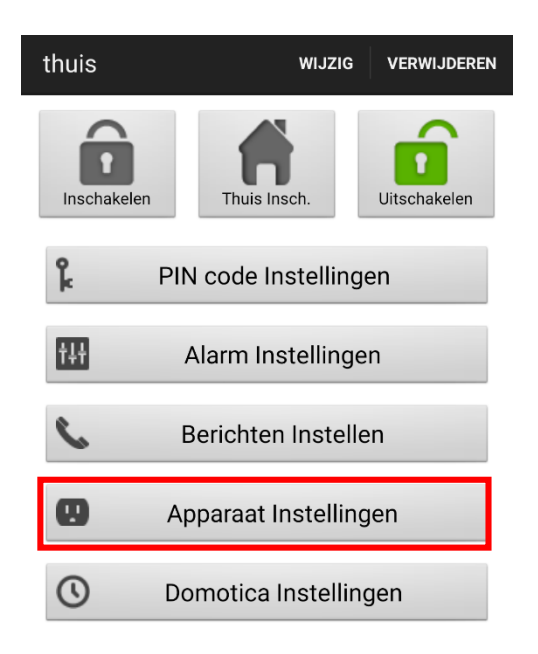

Dit menu biedt de optie om instellingen van accessoires te wijzigen, de sirenes (los verkrijgbaar) te beheren en aan de PowerSwitch (los verkrijgbaar) apparaten te koppelen of deze te beheren. Als u de App voor de eerste keer instelt, dan is het raadzaam om eerst een synchronisatie met het paneel te doen.

| Apparaat Inste | llingen         | OPSLAAN |
|----------------|-----------------|---------|
| W              | ijzig Apparaten |         |
| Zone:          | 1               |         |
| Kenmerk:       | Inbraak         |         |
| Naam:          | Apparaat A      |         |

#### Apparaat Type: Bewegingsmelder

| Sync App. Zone 1 ~ 5   |
|------------------------|
| Sync App. Zone 6 ~ 10  |
| Sync App. Zone 11 ~ 15 |
| Sync App. Zone 16 ~ 20 |
| Sync App. Zone 21 ~ 25 |
| Sync App. Zone 26 ~ 30 |

Kies vervolgens bovenaan tussen Wijzigen Apparaten, Sirene Instellingen en PSS Instellingen.

| Apparaat Instellingen OPSLAA   | N |  |  |
|--------------------------------|---|--|--|
| Wijzig Apparaten               |   |  |  |
| Wijzig Apparaten               |   |  |  |
| Sirene Instellingen            | 1 |  |  |
| PSS Instellingen               |   |  |  |
| Capture Image                  |   |  |  |
| Apparaat Type: Bewegingsmelder |   |  |  |
| Verwijder dit apparaat         |   |  |  |

Het SA2650 regel paneel biedt **geen** "Capture Image" functie, negeer deze optie in de app.

#### **WIJZIG APPARATEN**

Deze optie biedt de mogelijkheid de naam van het accessoire te wijzigen, en een kenmerk voor een accessoire op te geven.

Selecteer zonenummer van de te wijzigen accessoire en geef een nieuwe naam op.

Voor een Deur-/Raamcontact en een PIR bewegingsmelder: selecteer een kenmerk.

Voor andere accessoires zonder kenmerk, kunt u een willekeurig kenmerk selecteren aangezien het de instellingen niet zal beïnvloeden.

Druk vervolgens op OPSLAAN.

U kunt het accessoire ook verwijderen door op **VERWIJDER DIT APPARAAT** te drukken.

| Apparaat Instellingen  |              | OPSLAAN |  |
|------------------------|--------------|---------|--|
| Wijzig Apparaten       |              |         |  |
| Zone:                  | 1            |         |  |
| Kenmerk:               | Inbraak      |         |  |
| Naam:                  | Apparaat A   |         |  |
| Apparaat Type:         | Bewegingsmel | der     |  |
| Verwijder dit apparaat |              |         |  |

# **Apparaat Type** informatie wordt alleen bij succesvolle synchronisatie met het regel paneel weergegeven.

Apparaat Type: Bewegingsmelder

Verwijder dit apparaat

# SIRENE INSTELLINGEN

| Apparaat Instellingen OPSLAAN  |  |  |  |
|--------------------------------|--|--|--|
| Wijzig Apparaten               |  |  |  |
| Wijzig Apparaten               |  |  |  |
| Sirene Instellingen            |  |  |  |
| PSS Instellingen               |  |  |  |
| Capture Image                  |  |  |  |
| Apparaat Type: Bewegingsmelder |  |  |  |
| Verwijder dit apparaat         |  |  |  |

Beheer hier de instellingen voor de Sirenes. Deze sirenes zijn los te verkrijgen.

| Apparaat Instellingen |            | OPSLAAN |
|-----------------------|------------|---------|
| Sirene Instellingen   |            |         |
| Kenmerk:              | Sabotage   |         |
| Actief?               | Sabotage   |         |
|                       | Bevestig   |         |
|                       | In/Uitloop |         |
|                       | leren RP   |         |

Selecteer welke functie u aan wenst te passen en kies of u deze functie **AAN** dan wel **UIT** wenst te schakelen.

Een SMS bericht zal naar het paneel worden gestuurd.

# SABOTAGE

De sirene heeft ingebouwde sabotagebescherming. Dit geeft een alarm wanneer geprobeerd wordt de sirene te verwijderen of te openen. Deze bescherming kan (tijdelijk) worden uitgeschakeld.

- Wanneer Actief? JA dan is de beveiliging actief.
- Wanneer Actief? NEE dan is de beveiliging niet actief, en zal de sirene niet klinken wanneer er een poging tot sabotage wordt gedaan

# BEVESTIG

De sirene kan worden in- dan wel uitgeschakeld voor het bevestigen van in- en uitschakeling van het alarm.

- Wanneer Actief? JA dan zal de sirene piepen wanneer het systeem wordt in- of uitgeschakeld om deze verandering te bevestigen.
- Wanneer Actief? NEE dan zal de sirene geen bevestiging geven.

# IN/UITLOOP

Zowel de binnen sirenes als de buitensirene kunnen worden ingesteld om geluid te geven gedurende de ingestelde tijd voor aankomst en vertrek.

- Wanneer Actief? JA dan zal de sirene piepen.
- Wanneer Actief? NEE zal de sirene niet piepen.

#### LEREN RP

Niet van toepassing voor dit systeem.

# PSS INSTELLINGEN

| Apparaat Instellingen OPSLAAN  |   |  |
|--------------------------------|---|--|
| Wijzig Apparaten               |   |  |
| Wijzig Apparaten               |   |  |
| Sirene Instellingen            |   |  |
| PSS Instellingen               |   |  |
| Capture Image                  |   |  |
| Apparaat Type: Bewegingsmelder | - |  |

#### Verwijder dit apparaat

De PowerSwitches kunnen handmatig of door de instellingen onder **DOMOTICA INSTELLINGEN** in het hoofdmenu beheerd worden. Schakel zo apparaten aan en uit op afstand, en houd zicht op de omstandigheden thuis

| Apparaat Instell | ingen          | OPSLAAN |
|------------------|----------------|---------|
| PS               | S Instellingen |         |
| PSS Kanaal:      | 1              |         |
| Actie:           | Aan            |         |
|                  | Aan            |         |
|                  | Uit            |         |
|                  | Inleren        |         |

Selecteer welk kanaal u aan wilt passen.

Kies vervolgens of u de PowerSwitch wilt in- of uitschakelen via **ACTIE: AAN** of **ACTIE: UIT**.

#### **INLEREN:**

U kunt de PowerSwitch als volgt aanmelden (inleren) op het alarmsysteem:

- 1. Zet de PowerSwitch in koppelmodus. Zie de handleiding van de PowerSwitch voor meer info.
- Selecteer het KANAAL waarop de PowerSwitch zal werken (1-4). Er kunnen in totaal 4 PowerSwitches aangemeld worden op het alarmsysteem Hier kiest u welk nummer de PowerSwitch heeft.
- 3. Kies daarna voor ACTIE: INLEREN.
- 4. Druk op **OPSLAAN.**
- 5. Het regel paneel zal een signaal naar de Power Switch sturen.Bij ontvangst van dit signaal zal de LED 3 keer knipperen. Dit geeft aan dat koppeling voltooid is.

# **DOMOTICA INSTELLINGEN**

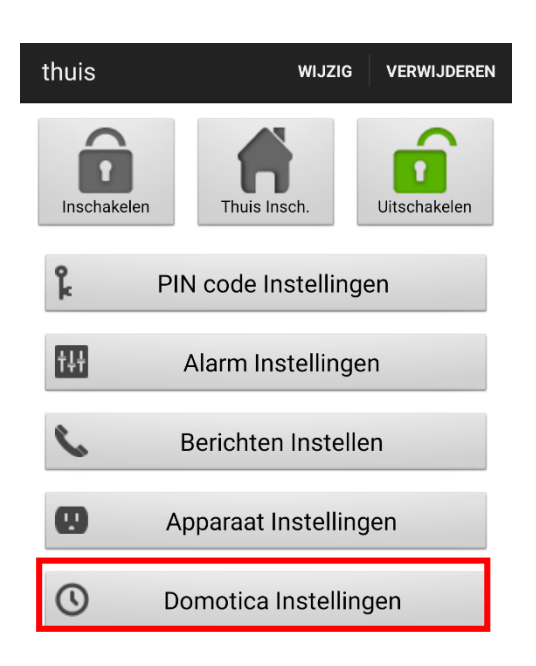

#### Met DOMOTICA INSTELLINGEN kunt u de

PowerSwitches programmeren om onder diverse condities automatisch in- dan wel uit te schakelen.

De volgende condities zijn beschikbaar:

#### ALS PANEEL INGESCHAKELD

Als het paneel op Inbraak modus gezet wordt

#### ALS PANEEL THUIS INGESCHAKELD

Als het paneel op Thuis Alarm modus gezet wordt.

#### ALS PANEEL UITGESCHAKELD

Als het systeem is uitgeschakeld.

#### ALS TEMPERATUUR HOGER DAN

Temperatuur hoger dan ingestelde drempel.

#### ALS TEMPERATUUR LAGER DAN

Temperatuur lager dan ingestelde drempel.

#### **ALS HUIDIGE TIJD**

#### Niet van toepassing

**BIJ ALARM GEBEURTENIS** – Wanneer een alarm afgaat.

Als een van de condities wordt bereikt, zal het regel paneel de ingestelde regels uitvoeren.

#### INSTELLEN:

1. Selecteer de conditie.

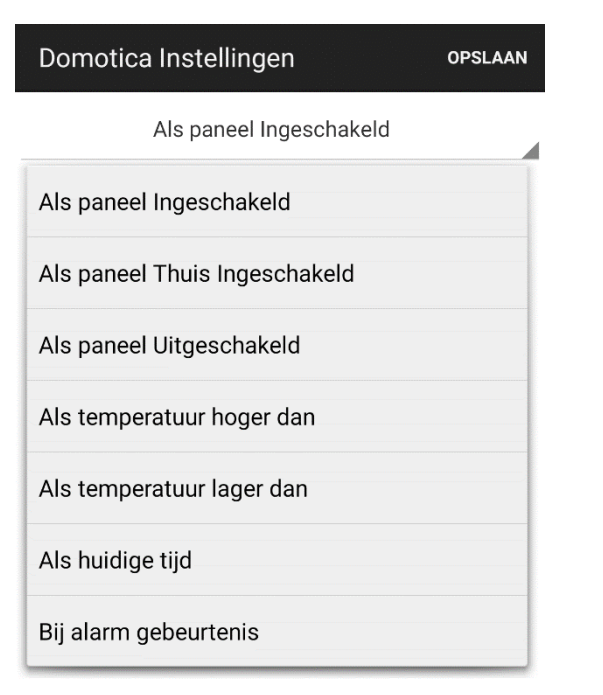

- 2. Selecteer ACTIE ACTIEF? JA
- 3. Selecteer welk PSS kanaal moet worden beheerd.
- Kies of de PSS moet worden in of uitgeschakeld: SCHAKEL: AAN voor inschakelen, SCHAKEL: UIT voor uitschakelen.
- 5. Selecteer **TIJDSDUUR** voor hoe lang u deze actie wil uitvoeren.

Voor conditie ALS TEMPERATUUR HOGER / LAGER DAN: selecteert u nog de drempel voor activatie of de-activatie bij TEMPERATUUR:

Voor conditie **BIJ ALARM GEBEURTENIS**: selecteer bij welk type alarm er in- dan wel uitgeschakeld moet worden. U kunt meerdere events instellen.

 Druk op OPSLAAN. De telefoon zal een commando naar het regel paneel sturen via SMS.

#### LET OP

- Voor wijzigingen in systeemmodus (Inbraak, Thuis Alarm, Uitgeschakeld is alleen kanaal #1 mogelijk.
- Voor temperatuur en tijdsinstellingen kunt u alle kanalen kiezen.
- Temperatuurinstellingen in het menu DOMOTICA INSTELLINGEN hebben geen invloed op de rapportage instellingen voor temperatuur.
- Voor SA2650 is de functie ALS HUIDIGE TIJD uitgeschakeld, negeer deze functie.

# LET OP:

Indien u uw systeem bedient via de Connect2Home app, houd er dan rekening mee dat de SMS berichten die deze app verstuurt, tot extra kosten leiden.